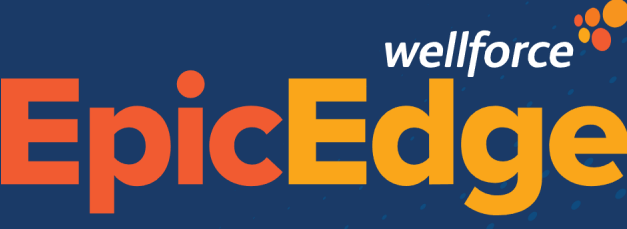

Defining the edge of what's possible. Together.

# **Notice of Acceptance**

The Notice of Acceptance document can be signed on the Remote Client. Use the following steps to guide you through the process, once you are at the Admission visit.

**Notice of Acceptance** 

## Signing Notice of Acceptance on the Remote Client

#### From within a contact on the Remote Client.

1. Click on the **Documentation** form

| Documents | $\approx$ |
|-----------|-----------|
| Documents |           |

- 2. Click 🕈 Add New Item
- 3. Select Notice of Acceptance and click **Accept**.
- 4. Complete the Notice of Acceptance form fields of Signed by, Relationship, and date; and click Accept.
- 5. On the right side, click **E-Sign**.
- 6. Select Return to Document.
- 7. Complete the form documentation.
  - a. Document the frequency and duration for each discipline.
  - b. Document the consent for Medicare/insurance.
  - c. If applicable, document private pay.
  - d. Document Date Signed, relationship (if applicable), and print name.
- 8. Have the patient or representative sign the form and click **Finish**.
- 9. Click **Accept**.

10. Click View to view the signed form.

a. From here the form can also be printed.

### **Documenting the Notice of Acceptance from Hyperspace**

- 1. Look up the patient.
- 2. Click Additional Form.
- 3. In the Documents table, click in a new line.
- 4. Search for and select Notice of Acceptance.
- 5. Click 🖉 E-Sign.
- 6. Have the patient or representative sign the form and click **Finish**.
- 7. Select Return to Document.
- 8. Complete the form documentation.
  - a. Document the frequency and duration for each discipline.
  - b. Document the consent for Medicare/insurance.
  - c. If applicable, document private pay.
  - d. Document Date Signed, relationship (if applicable), and print name.
- 9. Click **Accept**.
- 10. Click View to view the signed form.

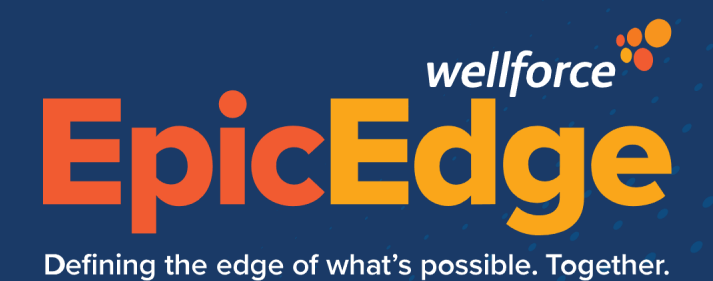

#### a. From here the form can also be printed.

**Notice of Acceptance**